## **Student Loans**

1) On the Financial Aid home page, you will notice "Terms and Conditions for Loans" as an unsatisfied requirement. To satisfy this requirement, you must make a decision on your loan offer.

PLEASE NOTE: This does NOT mean to you need to ACCEPT loans. Declining loans is a valid decision and will satisfy this requirement.

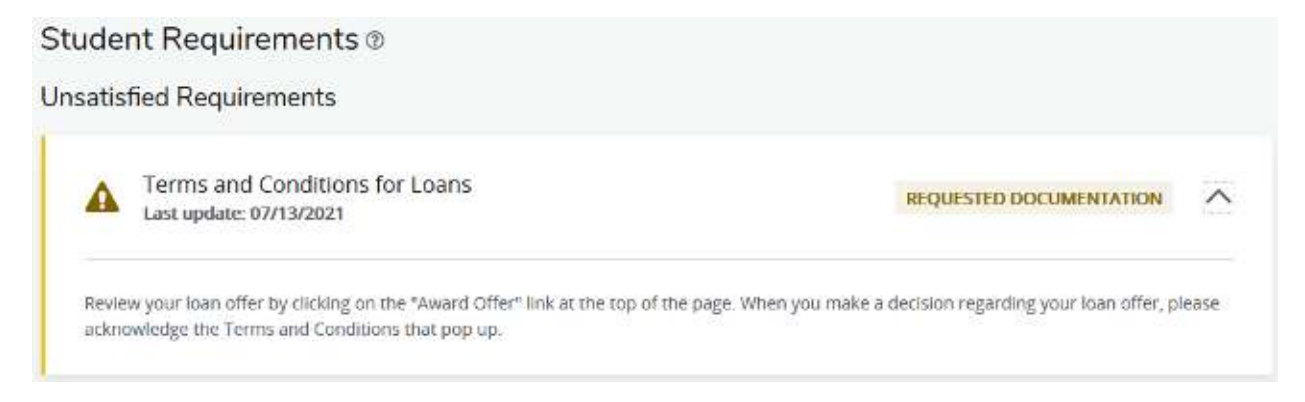

2) To view your loan offer, click on the "Award Offer" link at the top of the Financial Aid home page.

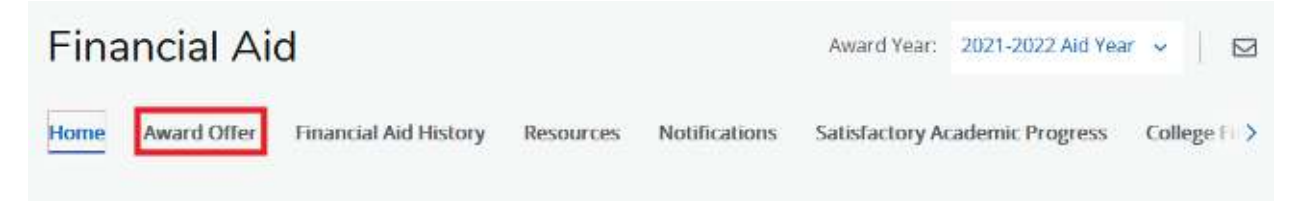

3) Scroll to the bottom of the page to view your loan offer.

| Opt | ions to Pay Net Cost     |                          |                            |            |             |
|-----|--------------------------|--------------------------|----------------------------|------------|-------------|
|     | Loans 🛛                  |                          |                            |            | ^           |
|     | Туре                     | Fall 2021 (Aug-Dec 2021) | Spring 2022 (Jan-May 2022) | Amount     | Take Action |
|     | Direct Subsidized Loan   | \$2,250.00               | \$2,250.00                 | \$4,500.00 | Select 🗸    |
|     | Direct Unsubsidized Loan | \$1,000.00               | \$1,000.00                 | \$2,000.00 | Select 🗸    |
|     |                          | \$3,250.00               | \$3,250.00                 | \$6,500.00 |             |
|     |                          |                          |                            |            | -\$6,500.00 |
|     |                          |                          |                            |            | Submit      |
|     |                          |                          |                            |            |             |

4) In the "Take Action" column, click on the "Select" button to make a decision on the loan(s).

| Options to Pay Net Cost  |                          |                            |            |             |
|--------------------------|--------------------------|----------------------------|------------|-------------|
| Loans ®                  |                          |                            |            | ^           |
| Туре                     | Fall 2021 (Aug-Dec 2021) | Spring 2022 (Jan-May 2022) | Amount     | Take Action |
| Direct Subsidized Loan   | \$2,250.00               | \$2,250.00                 | \$4,500.00 | Select ^    |
| Direct Unsubsidized Loan | \$1,000.00               | \$1,000.00                 | \$2,000.00 | Select      |
|                          | \$3,250.00               | \$3,250.00                 | \$6,500.00 | Accept      |
|                          |                          |                            |            | Decline     |
|                          |                          |                            |            | Modify      |
|                          |                          |                            |            | Submit      |

5) If you choose to Modify your loan amount, enter the amount you want in the box and click "Ok."

| Fall 2021 (Aug-Dec 2021) | Spring 2022 (Jan-May 2022) | Offered Amount | Modified Amount |
|--------------------------|----------------------------|----------------|-----------------|
| \$2,250.00               | \$2,250.00                 | \$4,500.00     |                 |
|                          |                            |                | Ok              |

6) Once your final decision has been made, click on the "Submit" button. The Terms and Conditions will pop up.

## Terms and Conditions

## **Direct Loan Terms & Conditions**

**Direct Subsidized Loan** 

**Please note**: If you accept federal loans you are required to complete the federal <u>Master Promissory Note</u> (MPN) and <u>Entrance Loan Counseling</u> (ELC). The MPN and ELC requirements can be completed at www.studentaid.gov. These requirements must be complete before funds can be disbursed.

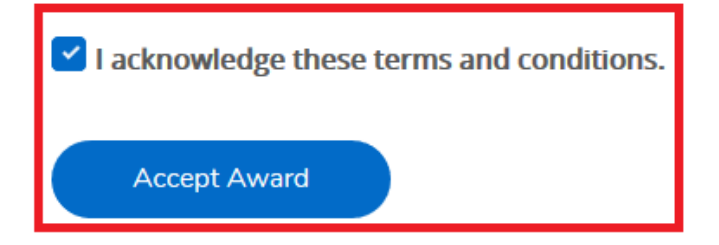

X

×

PLEASE NOTE: The button will say "Accept Award" even if you are declining your loan offer.

7) The Terms and Conditions for Loans requirement will be satisfied after the "Accept Award" button is clicked, no matter what decision was made.

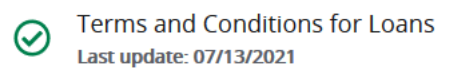

RECEIVED

8) If the loan offer was accepted, requirements for Entrance Counseling and Master Promissory note will appear on the Home page.

PLEASE NOTE: If you have previously completed these items, they will be listed with the Satisfied Requirements.

| Direct Loan Entrance Counseling Last update: 06/24/2021                                                 | REQUESTED DOCUMENTATION |
|----------------------------------------------------------------------------------------------------|-------------------------|
| Fund: Direct Subsidized Loan<br>Please complete loan entrance counseling at https://studentaid.gov/entr | ance-counseling/.       |
|                                                                                                    |                         |

You can click on the "Direct Loan Entrance Counseling" and "Master Promissory Note" requirements for direct links to the studentaid.gov site for those items.

9) You will need to log into the studentaid.gov website to complete both requirements. Use the same login and password information you used to complete your FAFSA.

PLEASE NOTE: We will receive these items electronically within 2 business days of completion.

10) If you change your mind about your loan decision, please complete the Loan Revision form in the survey section of RiverGuide.